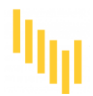

Knowledge base > How to > How to Check-in Using QR-code? (EN)

## How to Check-in Using QR-code? (EN) Zeljana Zokic - 2023-09-06 - How to

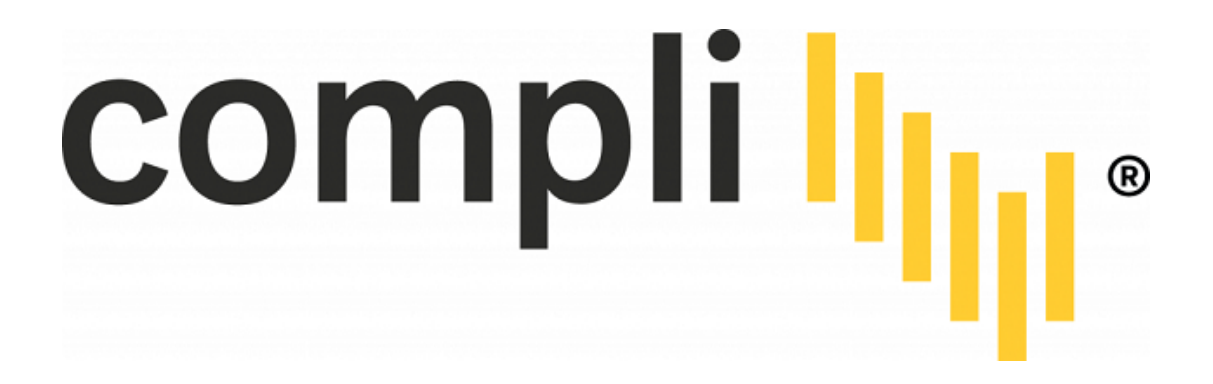

Each Compli project site will have a project poster in a visible location. In order to check in on a project, the employee needs to follow these steps:

1. Scan the QR code on the poster

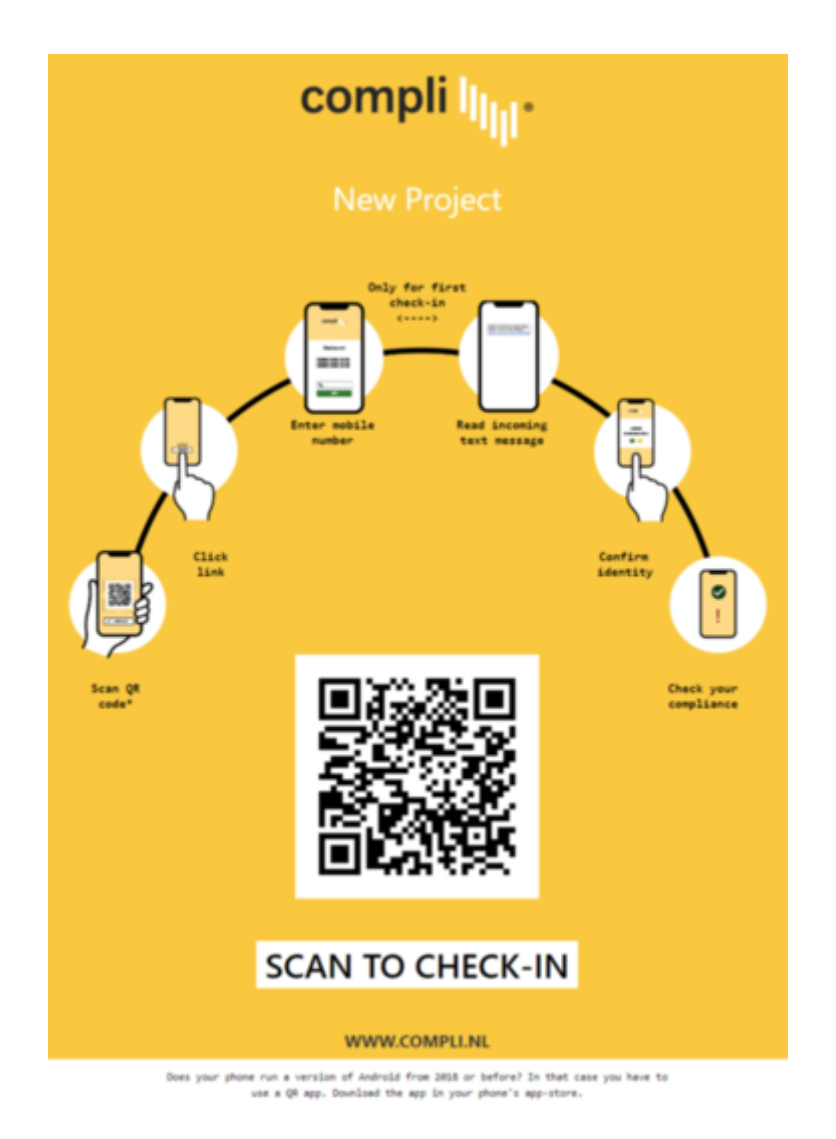

1. Please insert your phone number after scanning the QR code, through your camera or QR App (for Android versions from 2018 and older) and clicking on the link

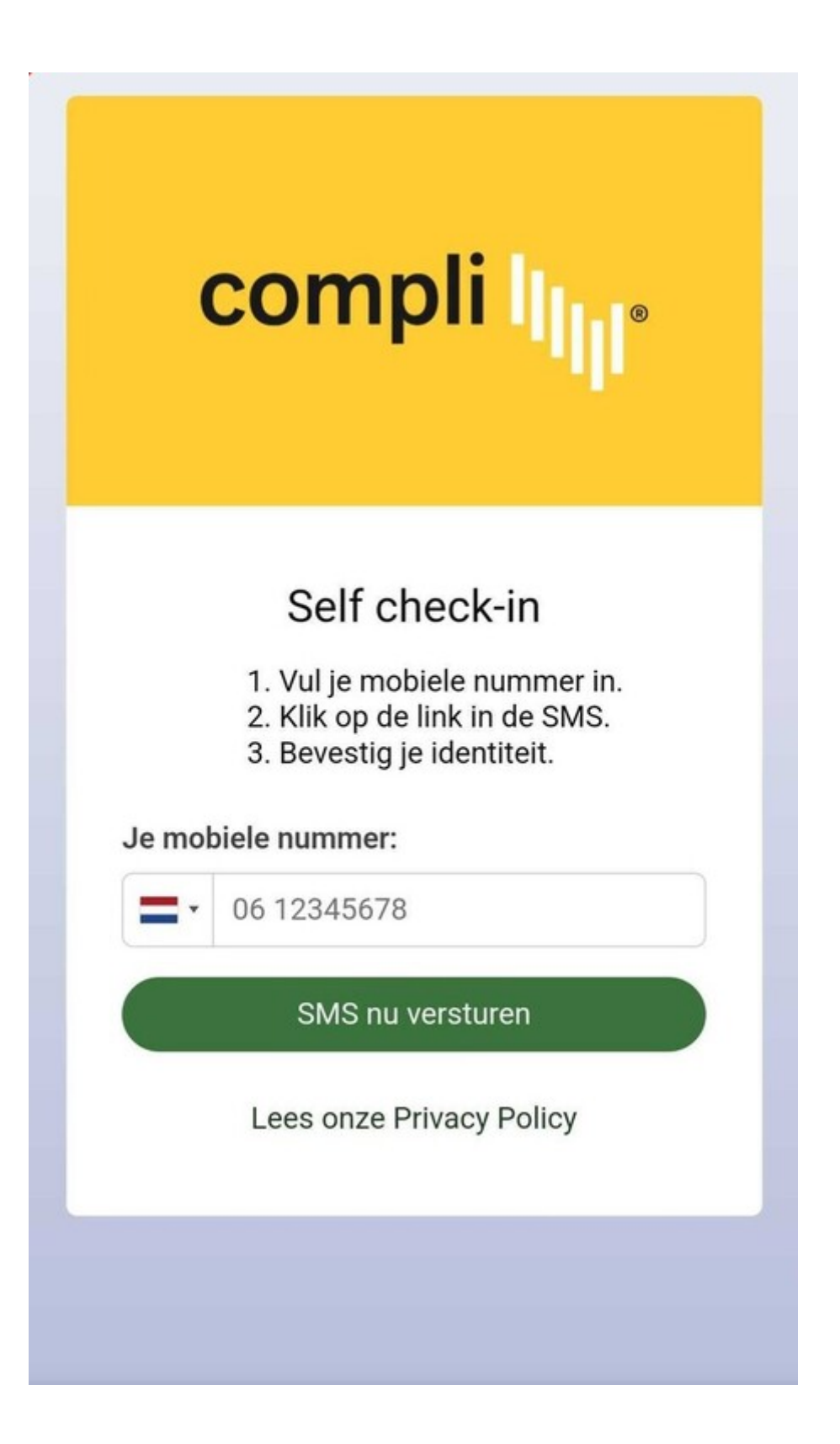

 If your phone number is registered on the project, you will receive an SMS with a link directing you to the page to confirm your identity Jučer • 12:07

Voltooi je check-in door op de link te klikken en de instructies op je scherm te volgen: <u>checkin-dev.c</u> <u>ompli.nl/login/</u> 051570/118

C

8

Dodirnite za učitavanje pregleda

pon 12:07

1. Confirm identity

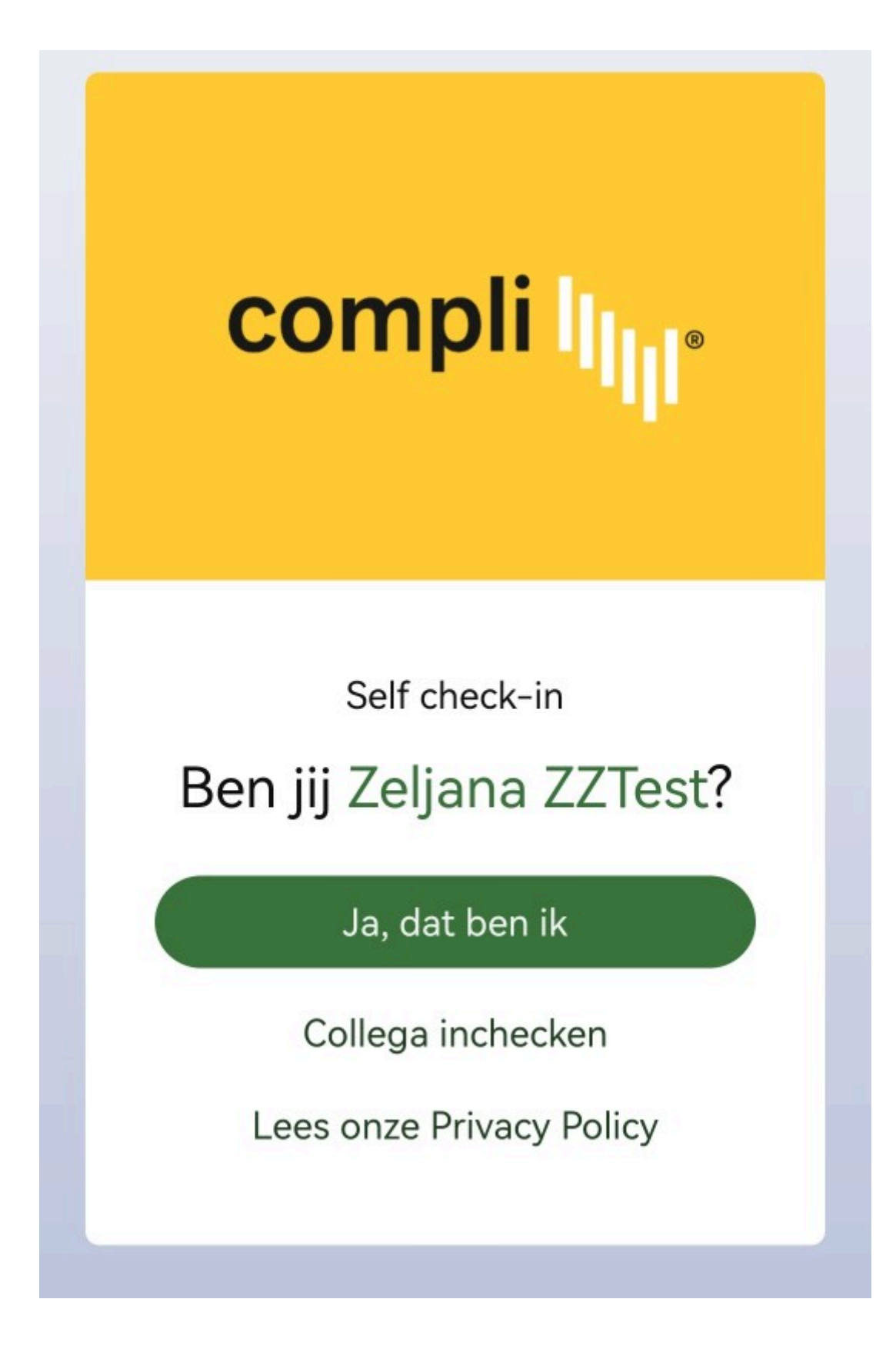

**a)** If an employee is compliant (all compliance items are approved by Validator), after confirming the identity, the check-in status should be successful.

## Check-in successful!

Zeljana ZZTest

is compliant and successfully checked in for project

Drugi projekt.

Colleague check-in

Read our Privacy Policy

b) If the employee is not compliant, he/she will be asked to wait outside the construction

site for further instructions from the main contractor.

## Inchecken niet mogelijk.

Gegevens van jou of jouw werkgever ontbreken.

We verzoeken je om buiten deze bouwplaats te wachten op instructies van de hoofdaannemer.

Collega inchecken

Lees onze Privacy Policy

If the employee's phone number is not registered on this project, it is not possible to proceed with the check-in and the employee will receive the following SMS after entering its number:

15:32

Helaas ben je nog niet bekend in Compli. De hoofdaannemer van dit project neemt zo spoedig mogelijk contact met je op.

Sad • HT HR